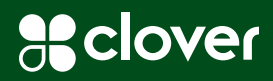

**Technical Document** 

# Installing Clover<sup>®</sup> Check Acceptance

Start-Up Guide July 2024

#### Installing the Clover Check Acceptance app

• Open the Clover App Market and search for the Clover Check Acceptance App

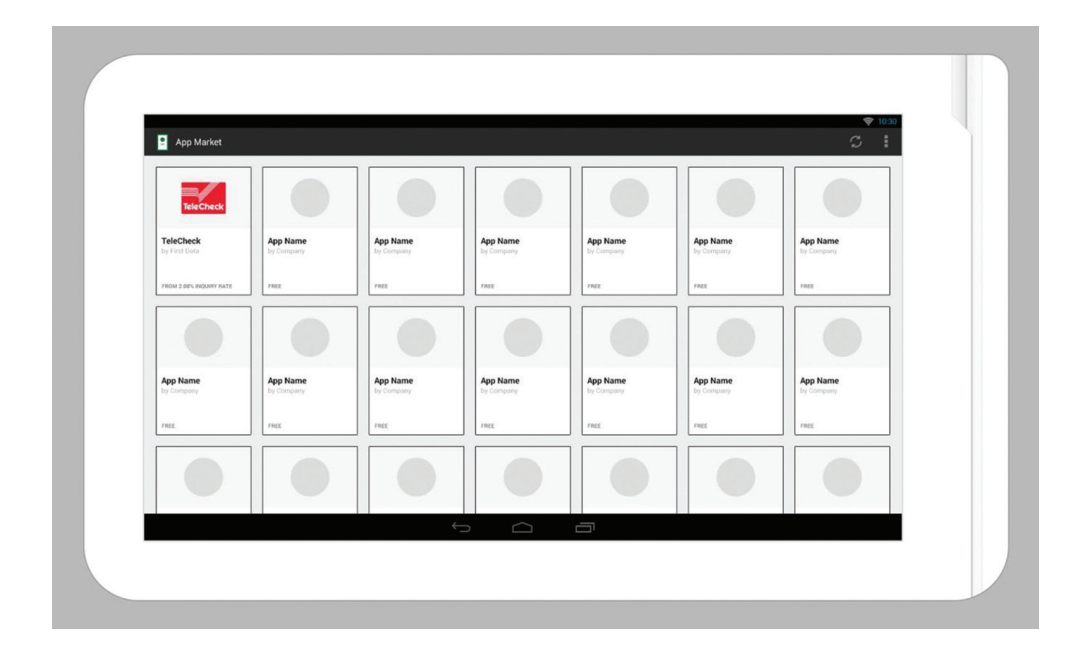

## Installing Clover Check Acceptance

· Click the Install button to download the app

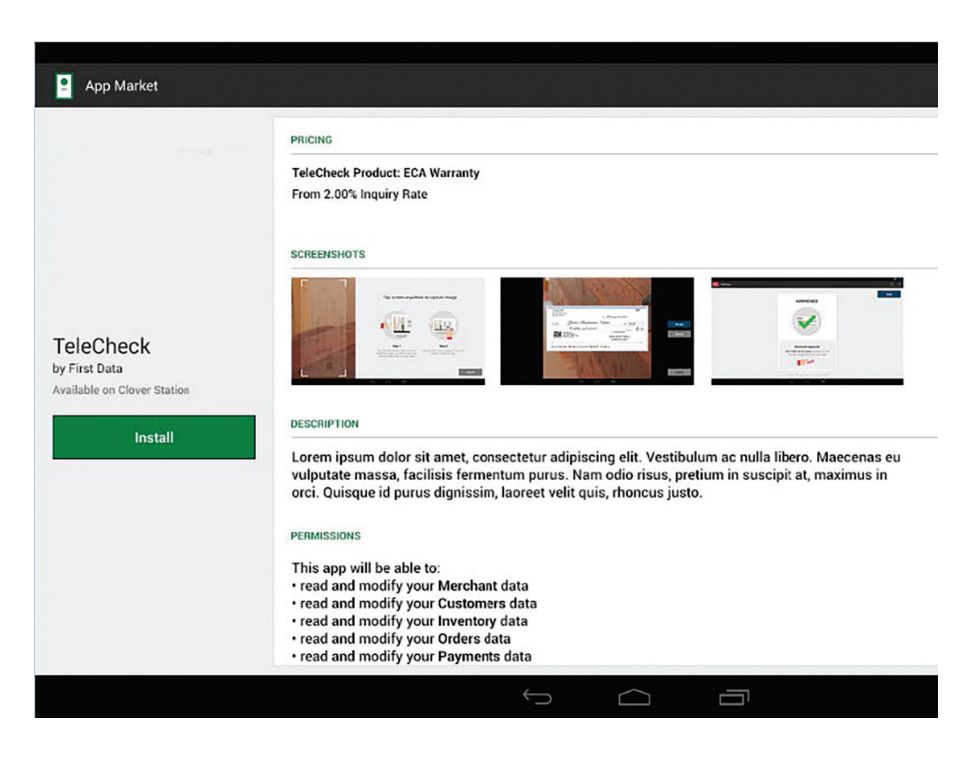

• Click the Open button to open the app

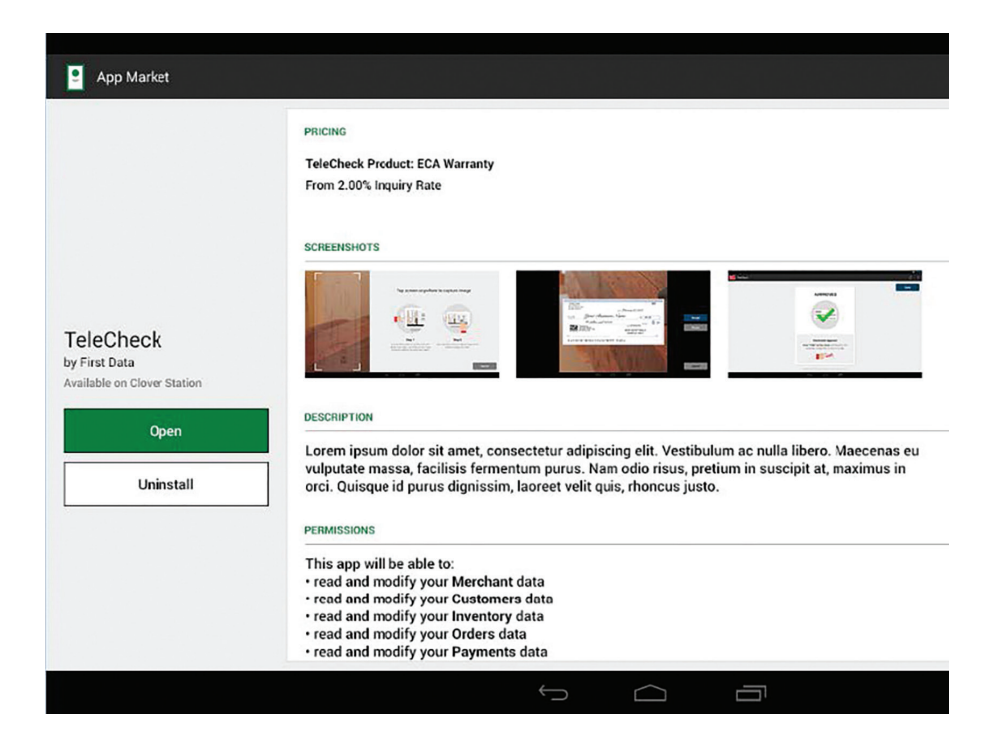

• The app assists with product selection through a few simple questions

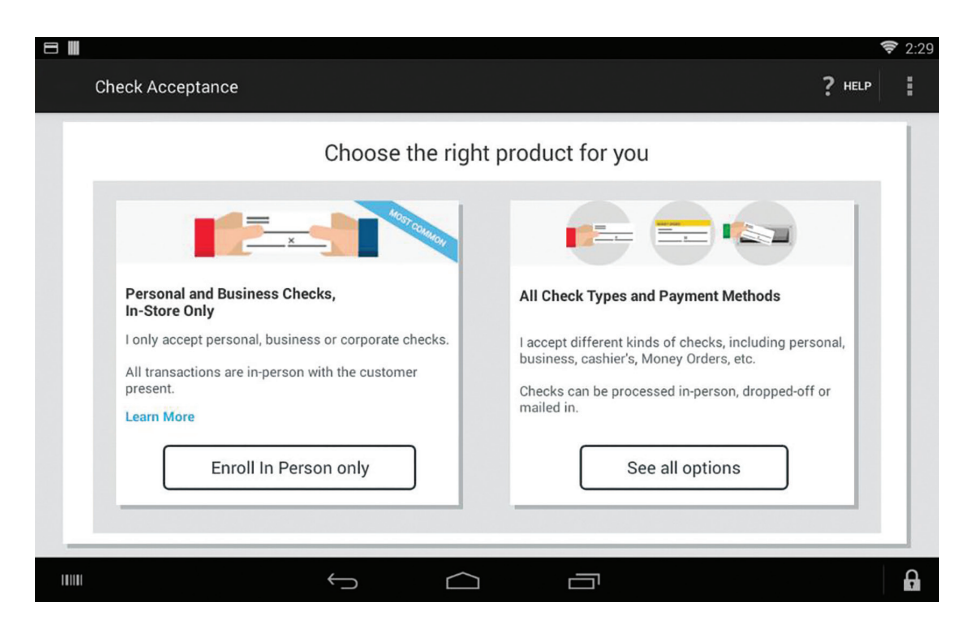

• The app displays recommended products. Click on the Learn More button for additional information

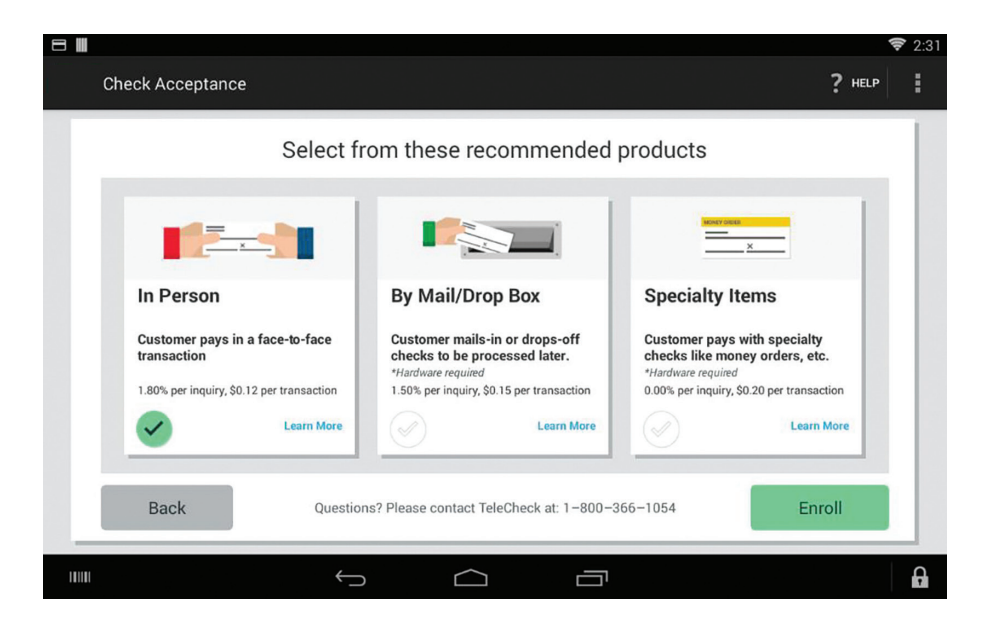

• After downloading the app, accept the Terms and Conditions by checking the box and typing your name; a copy will be emailed to you

| MERCHANT INFORMATION                                                                                                    |                         | E               | BANKING INFORMATION<br>Routing #: *******1234<br>Account #: *******4321 |                          |
|----------------------------------------------------------------------------------------------------|-------------------------|-----------------|-------------------------------------------------------------------------|--------------------------|
| Universal Mind                                                                                                    | sal Mind                |                 |                                                                         |                          |
| TeleCheck Pro                                                                                                    | oduct                   | Inquiry<br>Rate | Transaction<br>Fee                                                      | Monthly Minimum<br>Fee   |
| Electronic Che                                                                                                    | eck Acceptance (ECA)    | 0.12%           | \$1.80                                                                  | \$0                      |
| Lockbox Pro2                                                                                                    | 1                       | 0.15%           | \$1.50                                                                  | \$0                      |
| Please enter y                                                                                                    | our First and Last Name | to agree (this  | will serve as you                                                       | r electronic signature): |
| to the second second se | Last Name               |                 |                                                                         |                          |
| Owner Uni                                                                                                    | Vereni saina            |                 |                                                                         |                          |

• Once registration is complete, the welcome message will appear and the TeleCheck button is added to the register

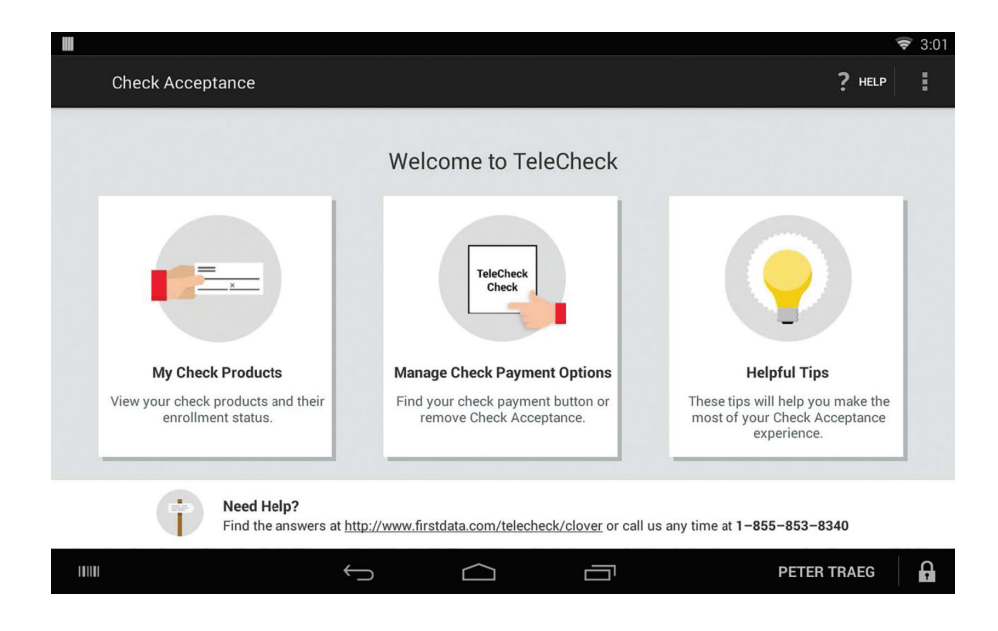

## Processing checks on Clover

• When a customer presents a check, press the TeleCheck button to start the payment

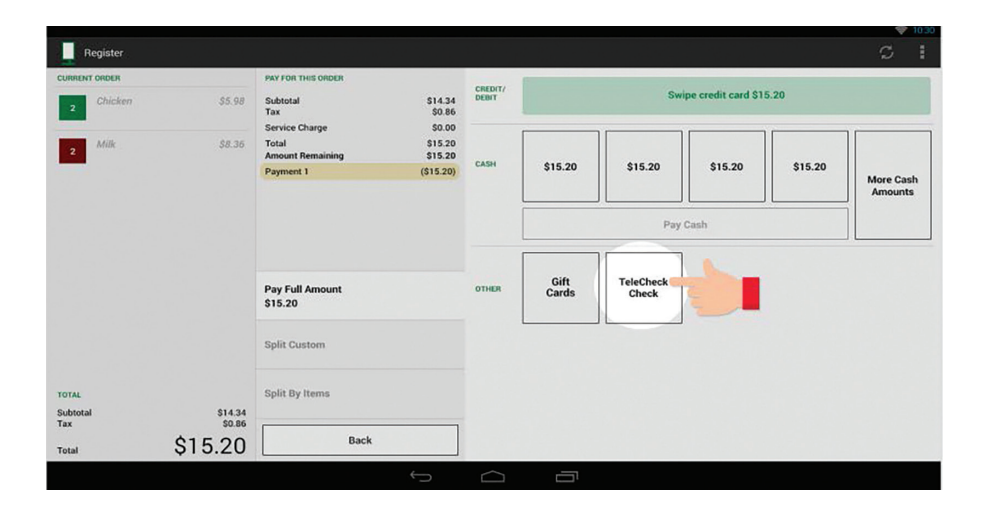

• Select which product you would like to use (only currently enrolled products will display)

| Check Acceptance In Person Pay                                                        | <sup>ment</sup><br>ch product do you want                                                                                          | to use?                                                                                                    |  |
|---------------------------------------------------------------------------------------|----------------------------------------------------------------------------------------------------|----------------------------------------------------------------------------------------------------|--|
| <b>Personal Checks</b><br>• Dusiness Checks<br>• Dusiness Checks<br>• Dusiness Checks | Specialty items<br>With or without customer<br>• Moneyo Urders<br>• Insurance Checks<br>• Traveler's Checks<br>• Government Checks | <b>Every Contract Series</b><br><b>Customer not present</b><br>Checke mailed in or dropped off<br>Decke mailed in or dropped off<br>Decke mailed |  |
| Cancel                                                                                |                                                                                                    |                                                                                                    |  |

• Capture the check image for in-person transactions or use the scanner for other products

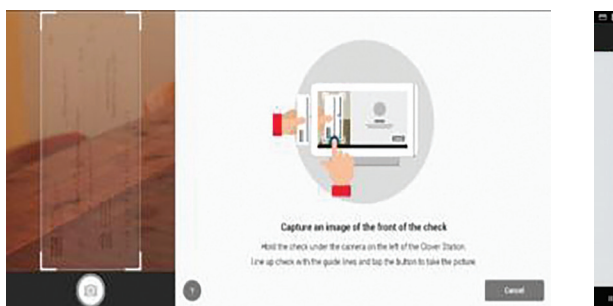

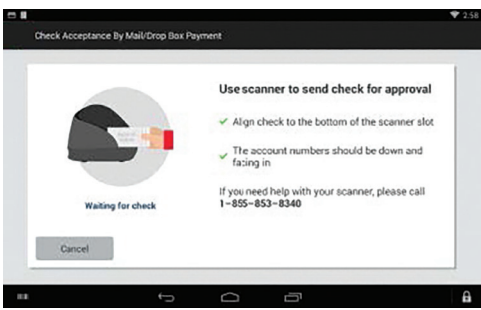

**Note:** You will be prompted to use the built-in camera or scanner to take an image of the check

• The response is displayed

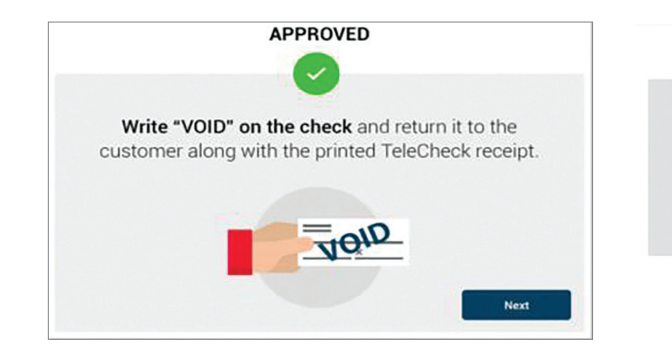

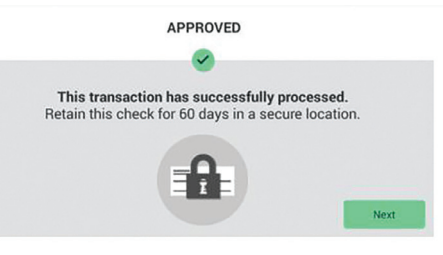

**Note:** Response screens may vary from product to product. Be sure to follow the on-screen prompts

#### Keep as paper

• In rare instances when the check cannot be processed through TeleCheck, the check must be kept in the drawer for deposit directly at the bank

If the check is eligible for warranty reimbursement, record on the paper check your Merchant ID-MID, approvacode, customer's phone number (if not already printed on the check), and customers' license/ID. See warranty instructions on page 7 in the Merchant Guide for more information.

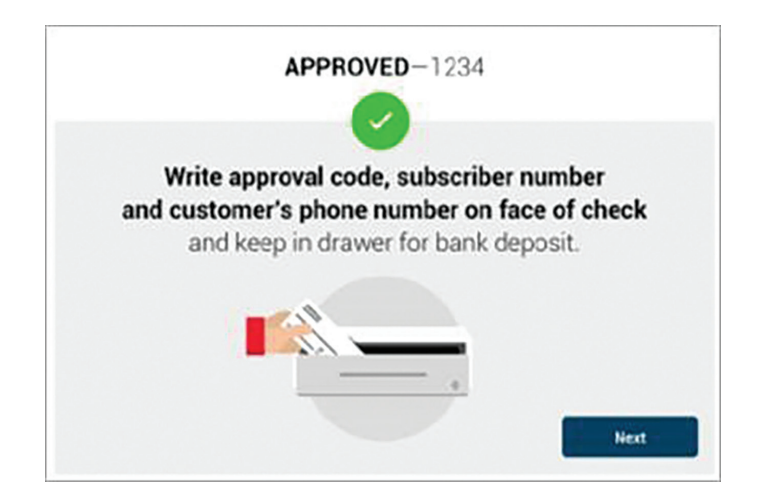

|                                                                                                    | Your Merchant ID-MID Approval Code<br>(329211481992) (27421)<br>Customer's phone number<br>(if not already printed on check) (GA - 1234567890)                                                                                                    |
|----------------------------------------------------------------------------------------------------|----------------------------------------------------------------------------------------------------|
| This check requires further action. This check will not be processed electronically through TeleCheck, so please record required information on the check.     Do Not return the check to the customer. Keep for cleosit directly at your bank.     Image: Comparison of the customer information on the customer. Keep for cleosit directly at your bank.     Image: Comparison of the customer information on the customer. Keep for cleosit directly at your bank.     Image: Comparison of the customer information on the customer information.     Image: Comparison of the customer information on the customer information.     Image: Comparison of the customer information on the customer information.     Image: Comparison of the customer information.     Image: Comparison of the customer information.     Image: Comparison of the customer information.     Image: Comparison of the customer information.     Image: Comparison of the customer information.     Image: Comparison of the customer information.     Image: Comparison of the customer information.     Image: Comparison of the customer information.     Image: Comparison of the customer information.     Image: Comparison of the customer information.     Image: Comparison of the customer information.     Image: Comparison of the customer information.     Image: Comparison of the customer information.     Image: Comparison of the customer information. < | Image: Sector Sector Secto |
|                                                                                                    | Done                                                                                                    |
|                                                                                                    | Please refer to https://merchants.fiserv.com/en-us<br>/telecheck/clover/guides-resources/index/ for a<br>full list of warranty requirements.                                                                                                    |

## Check image tips

• Capturing the proper image is crucial to the approval process. The help screen below provides tips for proper picture taking and is located on the image capture screen by clicking the "?" button

| Contraction of the second second | 101<br>101<br>↓ XXX<br>↓ XXX<br>↓ M<br>↓ M<br>↓ M<br>↓ M<br>↓ M<br>↓ M<br>↓ M<br>↓ M | ake the photo in good lighting<br>ake sure your fingers aren't<br>ostructing any information<br>ne up the check so that it fits<br>ithin the guide lines |
|----------------------------------------------------------------------------------------------------|--------------------------------------------------------------------------------------|----------------------------------------------------------------------------------------------------|
|----------------------------------------------------------------------------------------------------|--------------------------------------------------------------------------------------|----------------------------------------------------------------------------------------------------|

© 2024 Fiserv, Inc. or its affiliates. All rights reserved. Fiserv, Clover and First Data are trademarks, registered trademarks, service marks or registered service marks of Fiserv, Inc. or its affiliates. Our acquiring solution in the UK is provided by First Data Europe Limited (FDEL). FDEL is authorised and regulated by the Financial Conduct Authority (FCA register No. 582703). Other products referenced in this material may be trademarks or registered trademarks of their respective companies. 2601205 2024-7